# BARR/SYNC for Microsoft Networks

A High-Speed, Synchronous Adapter and Software Drivers for Microsoft Networks

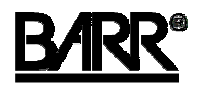

Documentation Edition 4 Software Version 5.03 or later

#### Editors

Becky Mooring Michele Nylander

#### Programmers

Frank Ludwig Dennis Mahoney Mario Montes Steve Scovill

Copyright © 2000-2004 by Barr Systems, Inc. All Rights Reserved.

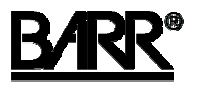

Barr Systems, Inc. 4500 NW 27 Avenue Gainesville, FL 32606-7031

| Phone: | 800-BARR-SYS |
|--------|--------------|
|        | 800-227-7797 |
|        | 352-491-3100 |

Fax:

352-491-3141

E-mail: Web site: FTP site: support@barrsystems.com www.barrsystems.com ftp.barrsystems.com

The Barr logo is a registered trademark and BARR/SYNC and SYNC MAX are trademarks of Barr Systems, Inc. Microsoft and Windows are registered trademarks and Host Integration Server and SNA Server are trademarks of Microsoft Corporation. IBM is a registered trademark of International Business Machines Corp. All other trademarks are the sole property of their respective owners.

March 16, 2004

## Preface

BARR/SYNC *for Microsoft Networks* is a high-performance product that offers synchronous communications at up to T1 (1.536 megabits per second [Mbps]) and E1 (2.048 Mbps) speeds using V.24/RS232, V.35, X.21, or RS530 line interfaces.

Follow the instructions in this manual to install and configure the BARR/SYNC for *Microsoft Networks* software. Refer to the online Help for additional information.

## **Technical Support**

Contact Barr Technical Support at 800-BARR-SYS, Monday through Friday, if you have questions or problems with Barr hardware or software. See the Barr Systems Web site (www.barrcentral.com) for hours of operation. Technical Support will ask for your software version number and hardware serial numbers. When you call, please have this information on hand.

If you contact Technical Support by fax, e-mail, or the Web site support page (www.barrcentral.com), please include the hardware serial number and software version number in your correspondence.

You can obtain the software version number in the following ways:

- View the Link tab of the BARR/SYNC for Microsoft Networks utility.
- View the properties of the BarrSync.sys file in Microsoft Windows Explorer and select the **Version** tab.
- Run the SNAVER program on the BarrSdlc.dll or IBMX25.dll file.

See the SYNC MAX PCI Adapter hardware manual for adapter serial number locations.

Notes:

## Contents

| Pre | face   |                              | iii |
|-----|--------|------------------------------|-----|
| 1.  | Intro  | duction                      | 1   |
|     | 1.1    | Features                     | 2   |
|     | 1.2    | Computer requirements        | 2   |
|     | 1.3    | Package contents             | 2   |
| 2.  | Instal | I and Configure the Software | 3   |
|     | 2.1    | Install the software         | 3   |
|     | 2.2    | Install the hardware         | 4   |
|     | 2.3    | Run hardware diagnostics     | . 5 |
|     | 2.4    | Configure the SNA gateway    | 7   |
| 3.  | Use (  | Dnline Help                  | 15  |
|     | 3.1    | Launch the Help              | 15  |
|     | 3.2    | Navigate within the Help     | 15  |
|     | 3.3    | Get more out of HTML Help    | 18  |
|     | 3.4    | Copy or print a Help topic   | 19  |
|     | 3.5    | Customize your Help          | 20  |
| Α.  | SDLC   | Performance Tuning           | 21  |
|     | A.1    | Line efficiency              | 21  |
|     | A.2    | Host tuning parameters       | 21  |
| Wa  | rranty |                              | .23 |
| Glo | ssary. |                              | .29 |
| Ind | ex     |                              | .33 |
|     |        |                              |     |

Notes:

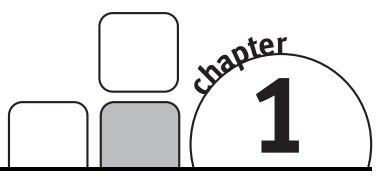

## Introduction

BARR/SYNC for Microsoft Networks provides high-speed, full-duplex communications for Microsoft Host Integration Server 2000 (HIS) or SNA Server. The package includes the SYNC MAX PCI adapter, software drivers to work with the SNA gateway, diagnostics, and online Help.

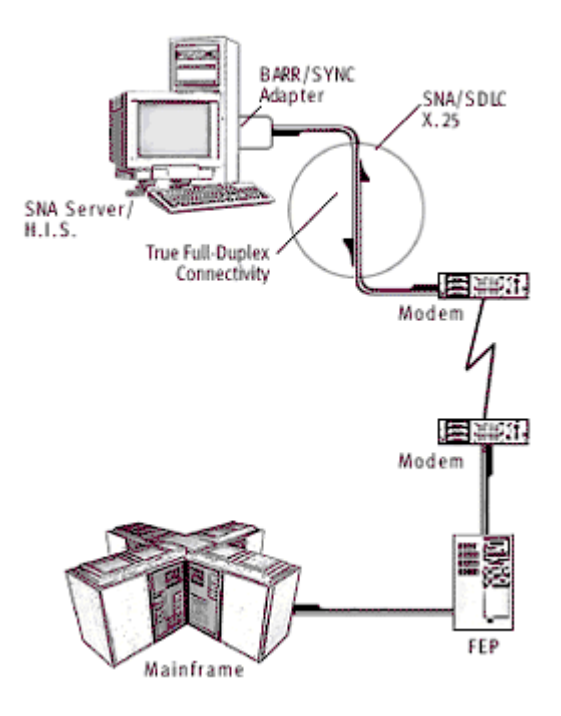

Few downstream devices offer the ability to simultaneously send data to and receive data from a single device on an SDLC link. Although this capability is supported by virtually all front-end processors (FEPs), most SNA gateways and controllers allow duplex operation only on distinct sending and receiving devices. Independent testing has shown that the Barr adapter used by BARR/SYNC *for Microsoft Networks* can actually double bidirectional traffic at a given SDLC link speed. This is achieved by supporting the DATMODE=FULL parameter. Even when most of the SNA traffic goes in one direction, performance can be significantly improved because acknowledgments can be transmitted as the software receives data.

## 1.1 Features

BARR/SYNC for Microsoft Networks includes the following features and benefits.

- Allows flexible mainframe connections at speeds up to T1/E1
- Doubles SDLC throughput by supporting true full-duplex operation using DATMODE=FULL
- Supports SDLC and X.25/QLLC mainframe connections
- Supports up to four adapters on the computer for simultaneous use (the actual number of adapters you can use depends on system resources)
- Supports multi-PU SDLC or X.25 configurations; as many as 254 physical units can be active on each adapter
- Includes diagnostic tools that thoroughly check the adapter, verifying that the adapter is installed correctly and functioning properly

## **1.2 Computer requirements**

You can install BARR/SYNC *for Microsoft Networks* on a computer that meets the hardware requirements listed in the *SYNC MAX PCI Adapter* hardware manual. Additionally, the following software must be installed on your computer.

- Microsoft Windows XP or Microsoft Windows 2000 and Microsoft Host Integration Server 2000 (HIS) or Microsoft Windows NT (with Service Pack 6a) and Microsoft SNA Server version 4.0
- Microsoft Internet Explorer version 5.5 or later

## 1.3 Package contents

The BARR/SYNC for Microsoft Networks software package includes the BARR/SYNC for Microsoft Networks software disk. See your SYNC MAX PCI Adapter hardware manual for hardware package contents.

| - | BARR/SYNC for Microsoft Networks |
|---|----------------------------------|
|   | Version: 5.03                    |
|   | CH ,                             |

## Install and Configure the Software

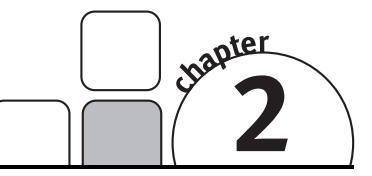

Barr software provides the link between the SYNC MAX PCI adapter and the SNA Server or HIS software. To accomplish this link, you need to configure the Barr SDLC or Barr X.25 link service. Follow the instructions in this chapter to install BARR/SYNC *for Microsoft Networks* and configure the SNA gateway.

## **First installation**

If you are installing BARR/SYNC for Microsoft Networks for the first time, follow these steps.

- 1. Install the software
- 2. Install the hardware
- 3. Run hardware diagnostics
- 4. Configure the SNA gateway

## Installing an update

If you are updating previously installed software, you only need to load the new software files. You do not need to add the link service or configure the device driver, but you might want to change the Barr software options.

Follow these steps to install an update.

- 1. Install the software
- 2. Modify SNA gateway configuration, if necessary

## 2.1 Install the software

Use the Barr setup program to load the Barr software. Before you run the setup program, you should exit all Windows programs. You can exit the setup program at any time by clicking **Cancel** or pressing F3.

Follow these steps to install the software.

- 1. Insert the Barr software disk into your disk drive.
- 2. From the taskbar, click Start | Run.

- 3. Type *a*:setup (for *a*, substitute the letter of your floppy disk drive).
- 4. Click **OK**.
- 5. Read the text on the Welcome dialog box, and click Next.
- 6. On the **Setup Type** dialog box, select **Barr Systems SDLC link service** and click **Next**.

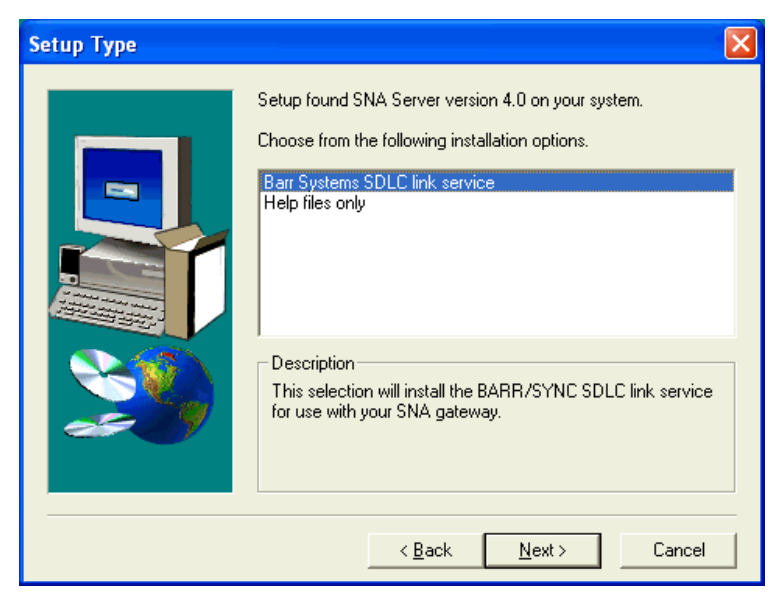

- 7. On the **Select Program Folder** dialog box, specify a folder where the files will be installed and click **Next**.
- 8. On the Setup Complete dialog box, select Finish to complete the installation.

## 2.2 Install the hardware

Complete the following steps to install the hardware. The steps will vary depending on your operating system.

### Windows NT

Complete the following steps to install the hardware for Windows NT.

- 1. Install the SYNC MAX PCI adapter and cables as described in your *SYNC MAX PCI Adapter* manual.
- 2. Turn on your computer. The installation is complete.

### Windows 2000

Complete the following steps to install the hardware for Windows 2000.

- 1. Install the SYNC MAX PCI adapter and cables as described in your *SYNC MAX PCI Adapter* manual.
- 2. Turn on your computer.
- 3. The **Found New Hardware** dialog box displays. The installation is complete once Windows successfully locates and installs the device driver.

### Windows XP

Complete the following steps to install the hardware for Windows XP.

- 1. Install the SYNC MAX PCI adapter and cables as described in your *SYNC MAX PCI Adapter* manual.
- 2. Turn on your computer.
- 3. Windows displays a message that the Device Manager is scanning for Plug and Play compliant hardware.
- 4. The Found New Hardware Wizard opens.
- 5. Select Install the software automatically and click Next.
- 6. Windows will search for the software and then install the appropriate device driver.
- 7. Once Windows has successfully located and installed the appropriate device driver, a dialog box will display confirming that the Found New Hardware Wizard has finished installing the software.
- 8. Click Finish to close the wizard. The installation is complete.

## 2.3 Run hardware diagnostics

The self-test consists of two diagnostics: the signal lead test and the local loop back test. Both tests require the test plug that comes strapped to the modem cable.

**Signal lead test** – The signal lead test checks the BARR/SYNC adapter's send and receive pins. First, the software sends a signal out to each send pin. Next, the test plug routes the signal back through the corresponding receive pin. Finally, the software checks that the signal returns through the correct pin. Signal lead test errors indicate the circuit that failed, (for example, **CTS circuit failed** or **DCD circuit failed**).

**Local loop back test** – During the local loop back test, the software sends a data string of 256 characters in a rotating pattern. The test plug returns the data through the receive side of the adapter. Then the software verifies that the returned data matches the sent data. The data string is sent at the **Data rate** speed configured on the BARR/SYNC *for Microsoft Networks* **Adapter** tab or the **Properties** tab in Device Manager. If the software receives errors from the local loop back test, the following message displays: **Loop Back Test failed**.

You must run the self-test using Device Manager. Complete the following steps.

- 1. Attach the test plug to the SYNC MAX PCI adapter. The test plug comes strapped to the modem cable so you can run the test whenever necessary.
- 2. Open Device Manager.
  - a. From the Windows desktop, right-click the **My Computer** icon and select **Properties**.
  - b. From the **System Properties** dialog box, select the **Hardware** tab and click **Device Manager**.
- 3. In Device Manager, click the plus sign (+) next to Barr adapters.
- 4. Right-click the appropriate device and select **Properties**. The **Properties** dialog box displays.
- 5. From the **Properties** tab, set the **Data rate** for communications. This determines the speed at which the loop back test will be run. The default value is 9600.

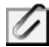

The maximum data rate you can achieve depends on several factors, including the speed of mainframe communications equipment.

6. From the **Diagnostics** tab, click **Start** to begin the self-test. As the self-test runs, diagnostic status messages display.

| BARR/SYNC Adapter Properties                    |  |  |  |
|-------------------------------------------------|--|--|--|
| General Properties Diagnostics Driver Resources |  |  |  |
| BARR/SYNC rev 2 SN: 290003                      |  |  |  |
| Adapter diagnostics                             |  |  |  |
| CTS: DCD: DSR:                                  |  |  |  |
| RI: TST: Loopback:                              |  |  |  |
| Status<br>RS-232 loopback plugs detected        |  |  |  |
| []                                              |  |  |  |
|                                                 |  |  |  |
|                                                 |  |  |  |
| OK Cancel                                       |  |  |  |

- 7. Check the test results.
- 8. Click **OK** or **Cancel** to close the utility.
- 9. Remove the test plug and install the host cable. You can now configure the SNA gateway.

## 2.4 Configure the SNA gateway

After you load the Barr software, you need to add and configure the Barr SDLC or Barr X.25 link service and configure the connection.

## Install the X.25 link service (X.25 only)

If you are using an X.25 link service on an HIS system, you must install the IBM X.25 link service. If you are using SNA Server, the X.25 link service is automatically installed during SNA Server installation. If you modified your SNA Server settings and disabled the link service installation, follow these steps to install the link service.

- 1. Insert the SNA gateway CD into the CD-ROM drive.
- 2. Right-click Start on the taskbar, and click Explore.
- 3. Navigate to the CD-ROM drive and double-click Setup.exe.
- 4. From the startup screen, click **3rd party link services**.
- 5. On the Welcome screen, click Next.
- 6. Under Hardware Support, select IBM Corporation and click Next.
- 7. Click **Finish**. The wizard will continue with the installation of the third party link service.
- 8. Continue clicking Next, and then click Finish to complete the installation.

## Add and configure the link service

Follow these steps to add and configure a link service from the Microsoft SNA Manager.

- 1. Open Microsoft SNA Manager.
  - For SNA Server From the taskbar, click Start | Programs | Microsoft SNA Server | Manager.
  - For HIS From the taskbar, click Start | Programs | Host Integration Server | Manager.
- 2. Open the **Servers** folder in the left column of the window, and select the server to which you want to add the link service.

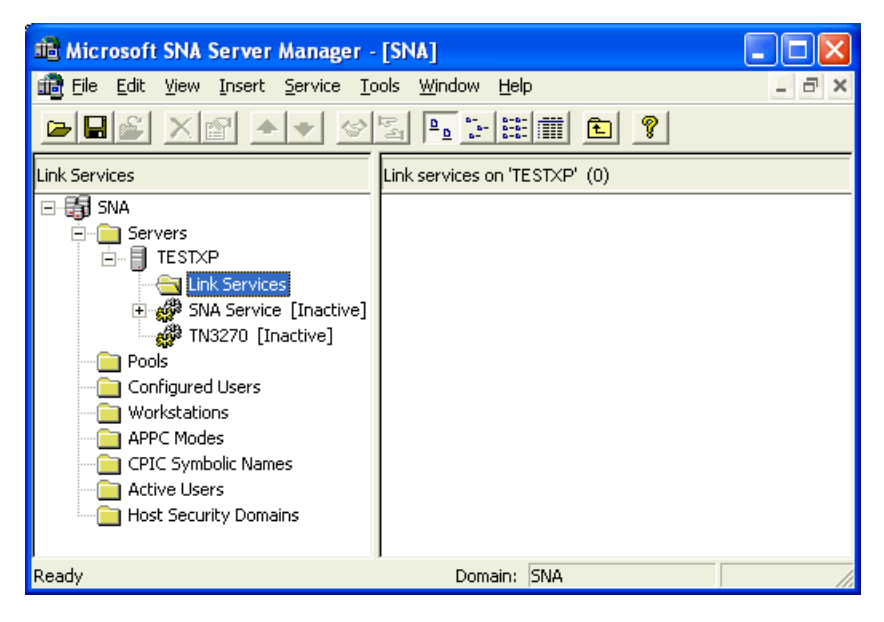

- 3. Add the link service.
  - For SNA Server On the menu bar, select Insert | Link Service. The Insert Link Service dialog box displays.
  - For HIS Right-click the Link Services folder and select New | Link Service. The Insert Link Service dialog box displays.

| Insert Link Service                                                                                                    |  |  |  |
|----------------------------------------------------------------------------------------------------|--|--|--|
| Select a Link Service to add:                                                                                                    |  |  |  |
| Barr Systems SDLC Link Service<br>Barr Systems X.25 Link Service<br>DEMO SDLC Link Service<br>Distributed Link Service<br>DLC 802.2 Link Service<br>IBM X.25 Link Service |  |  |  |
| Add Einish <u>C</u> ancel                                                                                                    |  |  |  |

- If you will be using an SDLC connection, select Barr Systems SDLC Link Service. If you will be using an X.25 connection, select Barr Systems X.25 Link Service.
- 5. Click Add to display the BARR/SYNC for Microsoft Networks utility.

6. Use the **Link** tab to configure the Barr link service.

| BARR/SYNC for Microsoft Networks                                                                                                 |  |  |  |  |
|----------------------------------------------------------------------------------------------------|--|--|--|--|
| Link Adapter Adapter BARR/SYNC #290003                                                                                           |  |  |  |  |
| Line type      Leased     C Switched: <u>m</u> odem-stored number     Switched: manual     C Switched: application-stored number |  |  |  |  |
| Link attributes<br>Service name<br>BarrS1<br>DATMODE=EULL<br>Distributable Multi-drop                                            |  |  |  |  |
| Version information<br>BarrSdlc.dll: 5.03.0.040<br>BarrSync.sys: 5.03.0.018<br>BarrScfg.dll: 5.03.0.023                          |  |  |  |  |
| OK Cancel Apply Help                                                                                                    |  |  |  |  |

- a. Select the **Adapter** to use with the BARR link service. BARR/SYNC for *Microsoft Networks* supports up to four adapters.
- b. Select the **Line type** based on your communications line, either leased or switched. Use a leased line for data communications. A switched line is a standard telephone line. If you use a switched line, specify how you dial the telephone number. You can choose one of these line types:
  - Leased An end-to-end communications line exclusively for your data communications. Also called private line or leased circuit.
  - Switched: manual A standard telephone line with manual dialing. SNA Server or HIS prompts you to dial the telephone number.
  - Switched: modem-stored number A standard telephone line with dialing through your modem. Your modem must be configured to dial the number when it raises Data Terminal Ready (DTR).
  - Switched: application-stored number A standard telephone line where SNA Server or HIS stores the telephone number and dials for you.

- c. Select the Link attributes. The Service name is the name assigned to the Barr service by SNA Server or HIS (for example, BarrS1 or BarrX1). The link attributes options are described below.
  - Constant RTS Option for modems that provide a constant Request To Send (RTS) signal. In most cases, selecting Constant RTS will provide higher throughput. You must use Constant RTS for some full-duplex modems. Do not select Constant RTS if you use a multi-drop connection.
  - **Distributable** You can allow the Barr SDLC link service to be distributed throughout the gateway's domain. A Distributed Link Service (DLS) lets other gateways share high-speed mainframe access.
  - DATMODE=FULL Full duplex is simultaneous, two-way transmission. You can send and receive data simultaneously, which results in twice the throughput. You can even improve one-way throughput because you can receive acknowledgments while you send data. DATMODE=FULL is not available for X.25 links.
  - Multi-drop If your host connection is provided through a multi-drop or line sharing configuration, use this setting to ensure all devices on the line will be able to function. This setting is only relevant if DATMODE=FULL is also selected.
- 7. Use the Adapter tab to configure your adapter settings.

| BARR/SYNC f       | or Microsoft Networks |      |
|-------------------|-----------------------|------|
| Link Adapt        | er                    |      |
| Ada <u>p</u> ter  |                       |      |
|                   | BARR/SYNC #290003     |      |
|                   |                       |      |
| Data <u>r</u> ate |                       |      |
| 9600              |                       |      |
|                   |                       |      |
|                   |                       |      |
|                   |                       |      |
|                   |                       |      |
|                   |                       |      |
|                   |                       |      |
|                   |                       |      |
|                   |                       |      |
|                   |                       |      |
|                   | OK Cancel Apply       | Help |

- a. Choose the **Adapter** to use with the Barr link service. BARR/SYNC for *Microsoft Networks* supports up to four adapters.
- b. Set the **Data rate** for communications. The default value is 9600. This value is used in the following cases:
  - When you use an application-stored telephone number with a Hayescompatible modem, this field supplies the baud rate. The baud rate is used to communicate with the modem in asynchronous mode while it sends the dial string and setup commands.
  - When you use the optional Barr synchronous modem eliminator (SME) cable, this field supplies the data rate for synchronous communications. The BARR/SYNC adapter provides a modem clock signal.
  - When you run hardware diagnostics, this field determines the speed at which the diagnostics loop back test will be run.

G

The maximum data rate you can achieve depends on several factors, including the speed of mainframe communications equipment.

8. If you are using an X.25 connection, select the **X.25** tab. Match the **Local NUA address** as assigned by the network administrator and set any other parameters that differ from the defaults. See the Help for a description of each option.

| BARR/X.25                                                                                                    | × |  |  |
|----------------------------------------------------------------------------------------------------|---|--|--|
| Link Adapter X.25                                                                                                    |   |  |  |
| General Settings<br>BARRX1 Local NUA address:<br>DO000000000000000000000000000000000000                                                          |   |  |  |
| Default L <u>3</u> window: 2 Il timeout: 30                                                                                                    |   |  |  |
| Default L3 gacket: 128 V2 retry limit 10                                                                                                    |   |  |  |
| L2 window size: 7                                                                                                    |   |  |  |
| <ul> <li>☐ Accept reverse <u>charge</u></li> <li>☑ Incoming <u>filter</u></li> <li>☑ Startup <u>restart</u></li> <li>☑ Select standby</li> </ul> |   |  |  |
| Channel ranges                                                                                                    |   |  |  |
| Outgoing: Incoming:                                                                                                    |   |  |  |
| Twoway: 0001-0004 P⊻C:                                                                                                    |   |  |  |
| Data rate<br>☞ <u>H</u> igh C L <u>o</u> w                                                                                                    |   |  |  |
| OK Cancel Apply Help                                                                                                    |   |  |  |

- 9. When you finish configuring the device driver, click **Apply**. Click **OK** to exit the BARR/SYNC *for Microsoft Networks* utility.
- 10. When the Insert Link Service dialog box redisplays, click Finish. The BarrS1 or BarrX1 icon displays in the Microsoft SNA Manager's Link services pane. Messages are displayed while the system network bindings are updated.

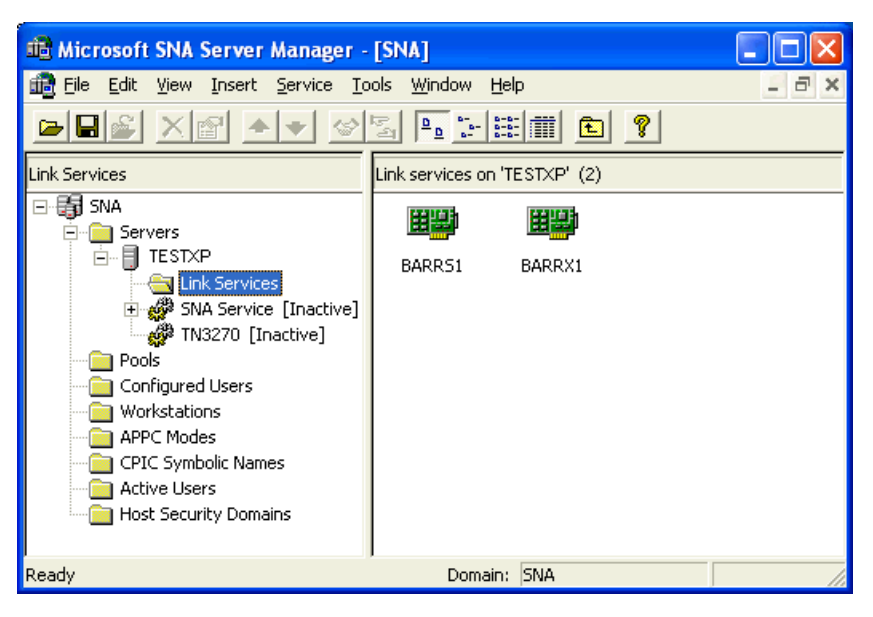

## Insert and configure the connection

Follow these steps to insert and configure a connection from the Microsoft SNA Manager.

- 1. Open Microsoft SNA Manager.
- 2. Add a connection.
  - For SNA Server On the menu bar, select Insert | Connection | SDLC or X.25, depending on your connection type.
  - For HIS Right-click the Connections folder and select New | SDLC or X.25, depending on your connection type.
- 3. From the **General** tab, select the Barr link service from the **Link Service** dropdown list. Continue to configure your connection as needed. (See the Microsoft SNA Server or HIS Help for more information.)
- 4. Click **OK** to save the configuration.

Notes:

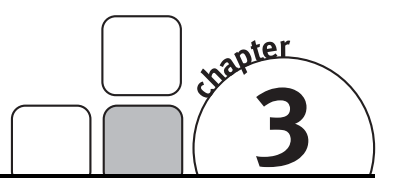

## Use Online Help

HTML Help provided with BARR/SYNC *for Microsoft Networks* provides information on installing, configuring, and operating the software. In HTML Help, the familiar WinHelp window has been refashioned into an HTML Help viewer – a combination of the standard Help window with the added functionality of an Internet browser. HTML Help incorporates a complete table of contents, comprehensive index, and a full text search with advanced search capabilities. HTML Help can be accessed at any time by clicking **Help** or pressing F1. You can also access new help topics by visiting our Web site.

## 3.1 Launch the Help

Use any of these methods to display the online Help.

- From tab pages or dialog boxes Click Help or by press F1.
- From Windows Explorer Using Windows Explorer, navigate to the folder where you installed the Help files (unless otherwise specified, the default folder is \\Program Files\Common Files\Barr\Help) and double-click the Syncmsn.chm file to display the Help.

## 3.2 Navigate within the Help

You can browse through help topics or use the **Contents**, **Index**, **Search**, or **Favorites** tabs to locate the topic of your choice.

## **Browse through Help topics**

It is often helpful to browse through help topics when looking for information.

Use the **Back** button to move backward in the sequence of topics you have viewed. Use the **Forward** button to move forward in the sequence of topics you have viewed.

## Use the Contents tab

The table of contents in an HTML Help system is a tree outline that displays topics in an expandable/collapsible hierarchy.

Follow these steps to find a topic in the table of contents.

- 1. Select the **Contents** tab.
- 2. Open or close books by clicking on them. A closed book has a plus sign (+) next to it, and an open book has a minus sign (-).
- 3. Click the topic you wish to view.

## Use the Index tab

The index provides a multilevel list of keywords that are found in the Help. The index is hierarchical – like the kind you find at the back of a book – and can include multiple levels.

Follow these steps to find a topic using the index.

- 1. Select the Index tab.
- 2. Type a word or scroll through the list of index entries.
- 3. To see any topics associated with a keyword, double-click it or select it from the list and click **Display**.
- 4. If there is more than one topic associated with a keyword, select a topic from the **Topics Found** dialog box.

Topics are often indexed under more than one entry.

## Use the Search tab

The **Search** tab allows you to perform a full-text search. With full-text searching, you can search through every word in a Help system. A basic search consists of the word or phrase you want to find. Advanced searches can incorporate Boolean operators, wildcard expressions, nested expressions, similar word matches, a previous results list, or topic titles to further define a search.

The basic rules for formulating search queries are as follows.

- Searches are not case-sensitive, so you can type your search in uppercase or lowercase characters.
- You may search for any combination of letters (a-z) and numbers (0-9).

- Punctuation marks such as the period, colon, semicolon, comma, and hyphen are ignored.
- Group the elements of your search using double quotes or parentheses to set apart each element. You cannot search for quotation marks.

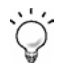

When searching for words in help topics, you can have each occurrence of the word or phrase highlighted in the topics that are found. To highlight all instances of a search word or phrase, on the Help toolbar click Options | Search Highlight On.

### Run a simple search

Follow these steps to run a simple search.

- 1. Select the Search tab.
- 2. Type the word or phrase you want to find.
- 3. Press ENTER or click List topics.
- 4. To view a found topic, double-click it or select the topic and click **Display**.

### Advanced search features

The following are the available advanced search features.

- **Boolean operators** You can include Boolean operators in your search. To insert a Boolean operator in your search, click the arrow next to the search text box and select **AND**, **OR**, **NOT**, or **NEAR**.
- Advanced search Use the check boxes at the bottom of the Search tab to select advanced search options Search previous results, Match similar words, and Search titles only.

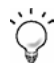

For more information on advanced search features, refer to the *Using the Help* Help topic.

### Use the Favorites tab

It may be helpful to maintain a list of favorite help topics that you reference frequently. Below are the steps to add topics to a list, return to a favorite topic, rename a topic, or remove a topic.

## Add a topic

Follow these steps to add a topic to your list of favorites.

- 1. Locate the help topic you want to make a favorite topic.
- 2. Select the Favorites tab and click Add.

### Return to a favorite topic

Follow these steps to open a topic in your list of favorites.

- 1. Select the **Favorites** tab and select the topic in your list.
- 2. Double-click the topic or click **Display**.

### Rename a topic

Follow these steps to rename a topic in your list of favorites.

- 1. Select the **Favorites** tab.
- 2. Right-click the topic and click **Rename**.
- 3. Type a new name and press ENTER.

### Remove a favorite topic

Follow these steps to remove a topic from your list of favorites.

- 1. Select the **Favorites** tab.
- 2. Select the topic and click **Remove**.

## Use the Glossary tab

The glossary provides an alphabetized list of terms and definitions related to BARR/SYNC *for Microsoft Networks*. Complete the following steps to use the glossary.

- 1. Select the Glossary tab.
- 2. Scroll through the list of glossary entries.
- 3. Select a term from the list and view the definition in the lower portion of the **Glossary** tab.

Ŭ.

You can also search for a glossary term by typing the first letter of the word you are looking for. The **Term** window will focus on words beginning with that letter.

## 3.3 Get more out of HTML Help

Here are some tips on how to find more information when using HTML Help.

- To link to another topic or Web page, click the hyperlinks.
- To view topics that contain related information, use the "See also:" and "What do you want to do?" topic links.
- To see if a word or phrase contained in a topic is in the index, select the word, and then press F1.
- If you use a particular help topic often, you can add it to your favorites list.
- Right-click in the **Contents** tab or topic pane for shortcut menu commands.

## 3.4 Copy or print a Help topic

When HTML Help is displayed, you can copy or print help topics.

## Copy a Help topic

You can copy help topics to the Clipboard with one of these methods. You can paste the topic text into a text editor, such as Microsoft Word, or into an e-mail message.

- 1. In the topic pane, right-click anywhere in the topic you want to copy, and choose **Select All**.
- 2. Right-click again, and then click **Copy**. This copies the topic to the Clipboard.

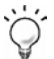

If you want to copy only part of a topic, select the text you want to copy, rightclick, and then click **Copy**.

- 3. Open the document you want to copy the topic to.
- 4. Place the pointer where you want the information to appear.
- 5. On the menu bar, select Edit | Paste.

### Print a Help topic

There are three ways to print a Help topic.

- To print the currently displayed topic, click **Print** on the Help toolbar.
- In the topic pane, right-click anywhere in the topic and select **Print**.
- From the Contents tab, right-click a topic and then select Print. You will be given the option of printing only the current topic, or the current heading and all subtopics.

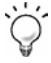

When printing an HTML Help topic, you can control the margins, headers, and footers. On the Microsoft Internet Explorer's menu bar, select File | **Page Setup** to access these features. Changes made in Internet Explorer affect printing from the Help view. Use the **?** on the **Page Setup** dialog box to learn more about the features.

## 3.5 Customize your Help

As with any window, you can easily change the size and location of the Help viewer. In addition, you can resize the navigation and topic panes and set color, font, and accessibility options.

## Show or hide the navigation pane

Use the following methods to show and hide the navigation pane.

- Click **Hide** to close the navigation pane from view.
- Click **Show** to display the navigation pane.

### Resize the navigation or topic pane

Follow these steps to change the size of the navigation pane or the topic pane.

- 1. Point to the divider between the two panes.
- 2. When the pointer changes to a double-headed arrow, drag the divider right or left.

## **Resize the Help viewer**

Follow these steps to change the size of the Help viewer.

- 1. Point to any corner of the Help viewer so the pointer changes to a double-headed arrow.
- 2. Press the left mouse button and drag up, down, left, or right. The viewer is resized after you release the mouse button.

## Change colors, fonts, and accessibility options

Follow these steps to change the colors, fonts, or accessibility options of your viewer.

 $\wedge$ 

Changing these settings will also change your settings for Internet Explorer.

- 1. On the Help toolbar, click Options | Internet Options.
- 2. On the General tab, click Colors, Fonts, or Accessibility.
- 3. Select the options you want, and then click **OK**.
- 4. To apply the new settings, in the Internet Options dialog box, click OK.

## SDLC Performance Tuning

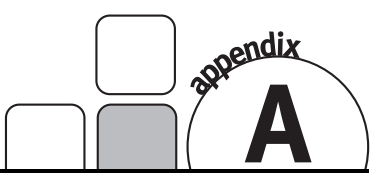

Determining expected throughput is easier for SDLC links than for other line types. An SDLC line always has an explicit speed rating (sometimes called bandwidth) that tells you what kind of throughput to expect. Dial-up lines are typically 4.8 or 28.8 Kbps (28,800 bps). A common bandwidth for a leased line is 56 Kbps (56,000 bps), although leased lines can go much higher. Fortunately, SDLC is an efficient protocol with not much overhead, so you should be able to approach 90 percent or better of the speed rating in your throughput tests. For example, on a 56 Kbps line, you can expect about 50 Kbps of actual throughput.

## A.1 Line efficiency

SDLC has high line efficiency because usually only two parties try to use the line: the host and the remote. Even dial-up lines are efficient because you have a dedicated (although temporary) line to your host after you establish a connection. Occasionally, an SDLC line is shared in a multi-drop arrangement, which can reduce the throughput on each drop. As you might expect, if several other remotes simultaneously talk to the host on the same line, you might get only a fraction of the line's bandwidth.

## A.2 Host tuning parameters

Three key parameters most dramatically affect SDLC line performance: **DATMODE**, frame size (or **MAXDATA**), and pacing (or **MAXOUT**). The host has absolute control over these settings and the remote software merely follows orders. The following table provides information about these settings, including default and recommended values. The host typically does not default to the recommended values.

| Parameter            | Range of Values | Default Value | Best Throughput |
|----------------------|-----------------|---------------|-----------------|
| DATMODE              | HALF, FULL      | HALF          | FULL            |
| Frame Size (MAXDATA) | 256, 512, 1024  | 256 or 512    | 1024            |
| Pacing (MAXOUT)      | 0-255           | 0             | 7               |

These parameters appear in the host's physical unit (PU) definition. For SNA Server or HIS, match the **MAXBTU** link service parameter to the host's **MAXDATA** value.

Notes:

## License and Warranty Agreement

# Software License Agreement: Single-User Limited License Grant

Barr Systems, Inc. ("Barr Systems") grants and Licensee accepts the terms and conditions of this agreement which provide a non-transferable and non-exclusive license to use the software program ("Licensed Software") enclosed herewith or any updates provided by Barr pursuant to an effective Licensed Software and the Product Hardware Maintenance Agreement ("ASA") on one single-user workstation, so long as Licensee complies with the terms of this agreement. Licensee's rights hereunder are those of a licensed user only and the Licensed Software shall at all times remain the property of Barr Systems. Licensee agrees to pay for licenses for additional user copies of the Licensed Software if Licensee intends to, or does, use it on more than one single-user workstation at a time.

## Acceptance

Licensee understands that the use of the Licensed Software, or the use of any of the computer hardware (the "Product Hardware") purchased from Barr Systems, constitutes acceptance of the terms and conditions of this Software License Agreement and this Limited Warranty with respect to the Product Hardware and the Licensed Software.

## Termination

Licensee may terminate this License at any time by destroying the Licensed Software and all copies thereof. This License will terminate immediately without notice from Barr Systems if Licensee fails to comply with any provision of this License. Upon termination Licensee must destroy the Licensed Software and all copies thereof, provided that Licensee may retain one copy of the Licensed Software together with the right to use such copy for modifying and debugging any designs created during the license term.

## **Limited Warranty**

The Licensed Software and the Product Hardware are under warranty for a period of ninety (90) days following the date the Licensed Software and the Product Hardware were mailed or otherwise made available to Licensee. Support for the Licensed Software and the Product Hardware can be obtained by Licensee through the purchase of an ASA from Barr Systems.

Barr Systems warrants that the Licensed Software and the Product Hardware will perform substantially in accordance with the published specification statement, documentation, and authorized advertising. Provided Barr Systems is notified of significant errors during the warranty period, Barr Systems shall, at its option:

(1) Provide telephone and email support (Phone 800-BARR-SYS or 352-491-3100 or barrcentral.com) to correct significant and demonstrable Licensed Software program or documentation errors within a reasonable period of time, or

(2) Repair or replace the Product Hardware within a reasonable period of time if it should prove defective, or

(3) Provide or authorize a refund of the purchase price of the Licensed Software or the Product Hardware.

THE LICENSED SOFTWARE AND THE PRODUCT HARDWARE ARE OTHERWISE PROVIDED "AS IS". ALL WARRANTIES AND REPRESENTATIONS OF ANY KIND WITH REGARD TO THE LICENSED SOFTWARE AND THE PRODUCT HARDWARE ARE HEREBY DISCLAIMED, INCLUDING IMPLIED WARRANTIES OF MERCHANTABILITY AND FITNESS FOR A PARTICULAR PURPOSE, EXCEPT THAT BARR SYSTEMS WARRANTS THAT THE LICENSED SOFTWARE AND THE PRODUCT HARDWARE, WHEN DELIVERED, WILL OPERATE SUBSTANTIALLY AS DESCRIBED IN THE USER DOCUMENTATION OR GUIDE. UNDER NO CIRCUMSTANCES WILL BARR SYSTEMS BE LIABLE FOR ANY CONSEQUENTIAL, INCIDENTAL, SPECIAL OR EXEMPLARY DAMAGES, EVEN IF APPRISED OF THE LIKELIHOOD OF SUCH DAMAGES OCCURRING. EXCEPT FOR THE INTELLECTUAL PROPERTY INDEMNITY AND CONFIDENTIALITY INDEMNITY OBLIGATIONS OF BARR SYSTEMS SET FORTH HEREIN, LICENSEE'S SOLE AND EXCLUSIVE REMEDY FOR THE BREACH OF ANY PROVISIONS OF THIS AGREEMENT OR FOR BREACH OF WARRANTY SHALL BE LIMITED TO THE REPAIR OR REPLACEMENT OF THE LICENSED SOFTWARE OR THE PRODUCT HARDWARE BY BARR SYSTEMS, OR THE REFUND OF THE PURCHASE PRICE. THE CHOICE OF REMEDIES SHALL BE MADE AT THE OPTION OF BARR SYSTEMS.

Licensee and Barr Systems agree that the Licensed Software and the Product Hardware are not intended for use by Licensee as "consumer goods" under state or federal law. This warranty gives Licensee specific legal rights, and Licensee may also have other rights which vary from state to state. Some states do not allow limitations on how long an implied warranty lasts or exclusion or limitation of incidental or consequential damages; therefore, the limitations set forth in this agreement may not apply to Licensee.

## Software Updates and Support

Software updates and telephone and email support (phone 800-BARR-SYS or 352-491-3100 or barrcentral.com) will be provided by Barr Systems for as long as the Licensed Software and Product Hardware are kept under current ASA.

## Copyright

The Licensed Software is the sole and exclusive property of Barr Systems, which is licensed and distributed by Barr Systems pursuant to a nonexclusive software license agreement; it is an unpublished work, with all rights reserved, and contains confidential information and trade secrets proprietary to Barr Systems. Disassembly or decompilation is prohibited; patents pending.

Licensee may not permit other individuals to use the Licensed Software or permit concurrent use of the Licensed Software. Licensee may not modify, translate, reverse engineer, decompile, decrypt, extract, disassemble, or create derivative works based on the Licensed Software; copy the Licensed Software except as permitted herein, sell, rent, lease, grant a security interest in, or otherwise transfer rights to the Licensed Software; or alter or remove any proprietary notices or labels on the Licensed Software. The Licensed Software may not be leased or sublicensed, in whole or in part. With the consent of Barr, which consent shall not be unreasonably withheld, the Licensed Software may be assigned to a single user pursuant to a written assignment signed by the original licensee and the assignee. The written assignment shall transfer all of Licensee's interest to assignee and contain assignees agreement to adhere to the terms of this Software License Agreement.

Barr Systems represents and warrants that Licensed Software does not infringe any U.S. and foreign patent, copyright, trade secret, or any other proprietary right of any third party. Barr Systems, at its expense, shall defend, or at its option settle, any claim, suit or proceeding against Licensee and/or its customers arising out of a breach of any intellectual property warranty

## Intellectual Property Indemnity

Barr Systems shall indemnify, defend, and hold harmless Licensee, its directors, officers, employees, agents, and other representatives, from and against any damage, loss, expense or liability (including without limitation reasonable attorney's fees and court costs) arising out of, resulting from, or related to any alleged infringement by the Licensed Software or any other product or service provided Licensee by Barr Systems pursuant to this agreement of any copyrights, patents, or trademarks, or the trade secret rights of a third party, provided Licensee gives Barr Systems reasonable notice of the suit or claim of infringement.

## Infringement Indemnification

Barr Systems will defend or settle at its own expense any action brought against Licensee to the extent that is based on a claim that the services or products furnished by Barr Systems infringe a United States patent or other applicable patent or copyright, or violate a trade secret agreement, and Barr Systems will pay any costs, fees and damages finally awarded against Licensee in any such action which is attributed to any such claim, or any settlement of such claim, as the case may be, provided that Barr Systems shall be given prompt written notice of any such alleged infringement or violation and shall be afforded the opportunity of sole defense of any such allegation. Should the service or product furnished by Barr Systems become, or in Barr Systems' opinion be likely to become, the subject of a claim of infringement of a patent or copyright or violation of a trade secret agreement, Barr Systems shall either: (a) procure for Licensee the right to continue using the service or product or (b) replace such service or product with a functionally-equivalent service or product, or modify such service or product to make it non-infringing, in either case, as acceptable to Barr Systems in its sole discretion. The foregoing states the entire liability of Barr Systems with respect to claims of infringement of patents or copyrights or violations of trade secret agreements.

## **Confidential Information**

"Confidential Information," as used herein, shall mean: (i) the software, systems, procedures, business plans, business strategies, internal organization, internal telephone directory, designs, flow charts, plans, product and component drawings, specifications, manuals, supplier lists, customer lists, customer data, cost and price data, marketing information and other data and information relating to the existing or planned business, software, or information technology systems of Licensee; (ii) the work product, and any other confidential information or trade secrets respecting the business affairs or property of Licensee; (iii) any nonpublic information regarding the identity, personal health or financial information of any customers or employees of Licensee; and (iv) all notes, analyses, compilations, studies or other material containing any of the information described in clauses (i), (ii) and (iii) above.

(a) Confidentiality Obligation. Barr Systems agrees that all of the Confidential Information is confidential to Licensee. Except as required by law, Barr Systems shall keep the Confidential Information secret, and Barr Systems shall not use to its own advantage, or sell, transfer, publish, disclose, display or otherwise make available any Confidential Information to any person other than an employee of Barr Systems with a need to know such information in order to provide services to Licensee under this Agreement, without prior written approval from an authorized representative of Licensee or as otherwise contemplated by this Agreement. Barr Systems shall use the same standard of care as it uses to protect its own confidential information and trade secrets (but not less than reasonable care), and shall bind its employees, agents or representatives to such standard, to prevent disclosure of Confidential Information. Barr Systems shall hold harmless and indemnify Licensee fully for any cost, fine, expense, and/or damage caused Licensee by Barr Systems' breach of its obligation

under this Section, which indemnity shall survive the expiration and/or termination of this Agreement.

(b) Copies. Barr Systems shall not make, nor permit to be made, any copies of Confidential Information, except to the extent such copying arises solely as a result of providing services under this Agreement. Upon written request by Licensee, Barr Systems shall provide a list of its employees (if any) that have had or shall have access to any Confidential Information.

(c) Exclusions. Information received by Barr Systems under this Agreement shall not be considered Confidential Information if such information:

(i) is lawfully known to Barr Systems or is in Barr Systems' possession at the time of executing this Agreement;

(ii) is already in the public domain at the time of disclosure;

(iii) is independently developed by Barr Systems; or

(iv) is disclosed to Barr Systems by a third party not under any obligation of confidentiality to Licensee.

## Miscellaneous

These definitions shall govern the use of terms in this agreement: "Barr Systems, Inc.", a Florida corporation, whose address is 4500 NW 27 Avenue, Gainesville, Florida 32606-7031, is the author and owner of the Licensed Software; "Single-user workstation" is defined to include any device from which the enclosed Licensed Software may be used or accessed; "Multiple user" is defined as more than one singleuser workstation. Where networks of terminals are used, each such terminal shall be counted as a separate single-user workstation and must be licensed individually; "Licensed Software" is the computer program licensed to Licensee, regardless of the form in which Licensee may subsequently use it, and regardless of any modification which Licensee may make to it. The Licensed Software is distributed in machinereadable form only and no source code is provided; "License" means this agreement and the rights and obligations which it creates under the United States Copyright law and the laws of the several states and territories of the United States; "Licensee" refers to the end user (individual or company) who completed and returned the registration card accompanying this license agreement; "Product Hardware" refers to any computer hardware manufactured by Barr Systems.

This is the entire agreement between Barr Systems and Licensee and it cannot and shall not be modified by purchase orders, advertising, or other representations of anyone.

All notices or other communications given under this agreement shall be in writing, sent to the address presented above as the principal place of business of Barr Systems, or such other addresses as Barr Systems may designate in writing.

In the event either (1) either party becomes insolvent or bankrupt or (2) either party materially breaches this agreement, the party which is not bankrupt, insolvent or in breach shall have no further obligation to provide products, services or payments pursuant to this agreement.

Both parties acknowledge that they have read all the terms of this agreement, understand it and are authorized to enter into it and agree to be bound by its terms and that it is the complete and exclusive statement of the agreement between the parties, which supersedes all proposals, oral or written.

If any provision, or portion thereof, of this agreement shall be deemed invalid and/or inoperative, under any applicable statute or rule of law, it is to that extent to be deemed omitted and shall have no effect on any other provisions of the agreement.

This agreement shall be construed and enforced in accordance with the laws of the State of Florida and is deemed entered into at Alachua County, Florida, by both parties.

## Glossary

#### adapter

Add-on piece of equipment you can plug into a computer to allow the computer to connect to another device.

#### asynchronous communication

Computer-to-computer communications in which the sending and receiving computers do not rely on timing as a means of determining where transmissions begin and end.

#### bps

Abbreviation for bits per second.

### communication link

The physical connection and link protocol between the remote workstation and the host computer.

### communications protocol

A specification of data and control message formats and their meanings. Both the sender and receiver in a communication link follow this specification.

### controller

A device that coordinates and controls the operation of one or more input/output devices, such as workstations, and synchronizes the operation of such devices with the operation of the system as a whole.

#### data

A representation of facts, concepts, or instructions in a formalized way for communication, interpretation, or processing by human or automatic means.

### data rate

The speed of a data transfer process normally expressed in bits or bytes per second.

### device driver

A file that contains the code needed to use an attached device or a program that enables a computer to communicate with a specific peripheral device.

### diagnostics

A program to detect and isolate errors in programs and faults in equipment.

#### dial-up line

See switched line.

#### driver

Software program that controls a specific device, such as a printer or a network connection. Drivers load into memory and stay active while you do other work.

#### front-end processor

A processor that relieves the host computer of certain processing tasks such as line control, message handling, code conversion, and error control. Examples include the 3725 and 3745.

### full duplex

A communication link that allows simultaneous transmission of data in both directions (in contrast to half duplex).

### half duplex

A communication link that only allows for transmission of data in one direction at a time (in contrast to full duplex).

### host computer

A computer that controls the communications network and has databases and large computing and memory capacity. Other computers can connect to the host to share its resources.

### icon

A graphic symbol displayed on a screen, that a user can point to with a device such as a mouse to select a particular function or software application.

### Kbps

Abbreviation for kilobits per second.

### mainframe

Term used for a large central computer that offers a full set of computing services. The term originated in the days when the central processor, memory, and input/output channels were located in one central housing called the mainframe. Synonymous with host computer.

### Mbps

One million bits per second.

### modem

Modulate/demodulate. A device that interfaces between a digital communication link and an analog communication link. Usually the digital link is a computer or terminal and the analog link is a telephone line. Modulate means to convert a digital signal from the computer into an analog signal that can be transmitted by the telephone system. Demodulate is the opposite of modulate.

### nonswitched line

A connection between systems or devices that does not have to be made by dialing. Contrast with switched line.

### NRZ

Acronym for "nonreturn to zero." A method of encoding data in which the signal representing binary digits alternates between positive and negative voltage when there is a change in digits from 1 to 0 or vice versa.

### physical unit (PU)

In SNA communications, an independent unit attached to an SDLC line.

#### protocol

See communications protocol.

#### QLLC

Acronym for Qualified Logical Link Control. An X.25 protocol that allows you to transfer data link control information between adjoining SNA nodes connected through an X.25 packet-switching data network. The QLLC provides the qualifier Q bit in X.25 data packets to identify packets that carry logical link protocol information.

#### receive

To obtain data from a communications line.

#### **RS232**

Refers to EIA Standard RS232C for connecting data communication equipment to data terminal equipment, including connecting terminals and computers to modems. Many computer peripheral devices also use this interface to connect to computers.

#### SDLC

Acronym for Synchronous Data Link Control. A low-level communications protocol for synchronous communications. It is defined for both full-duplex and half-duplex operation. SNA uses SDLC as its low-level communications protocol.

#### SNA

Acronym for Systems Network Architecture. The description of logical structure, formats, protocols, and operational sequences for transmitting information units through and controlling the configuration and operation of networks.

#### switched line

A telephone line connected to the switched telephone network where the destination is selected by dialing a multi-digit number. Also called a dial-up line. Contrast with nonswitched line.

#### synchronous adapter

Communications adapter that allows connections to a synchronous modem.

#### synchronous communication

Mode of communication in which blocks of characters are sent as a unit without start and stop bits for each character. Unlike asynchronous communication, the timing for data is obtained from the carrier signal and is not a function of the time-from-the-start bit.

#### trace

A recording of the frames sent and received on a communication line for diagnosing communications problems.

#### X.25

An International Telegraph and Telephone Consultative Committee (CCITT) recommendation for a general-purpose interface between data terminal equipment and data circuit-terminating equipment for synchronous operations on a public data network. Notes:

## Index

### A

Adapter install · 4 serial number · iii Add connection · 13 link service · 8

### С

Computer requirements ·2 Configure connection ·13 link service ·8 SNA gateway ·7 Connection ·13

## D

Data rate · 12 DATMODE · 21 full · 21 half · 21 DATMODE=FULL · 1, 11 Diagnostics · 2, 5, 27

### H

Hardware diagnostics · 5 install · 4 serial number · iii Help · 15 Barr Technical Support · iii features · 19

### Ι

Install hardware · 4 software · 3 X.25 link service · 7

### L

Line efficiency ·21 Line type ·10 Link service ·8 Local loop back test ·5

### M

MAXDATA ·21 MAXOUT ·21

### 0

Online Help ·15

### Р

Pacing · 21 PCI · 1

### R

Run diagnostics  $\cdot 5$ 

### **S**

SDLC ·1, 3, 7–11, 21, 29 Search Help ·16 Self-test ·5 Serial number ·iii Signal lead test ·5 SNA gateway ·7 Software install ·3 version number ·iii SYNC MAX PCI adapter ·1, 4

## T

Technical Support · iii

## V

Version number · iii

## X

X.25 · 3, 7–11, 29